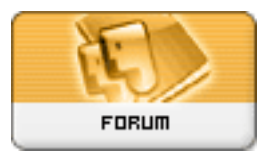

Gratilog.net

## Forum: Windows 7

Topic: Avast antivirus

Subject: Re: Avast antivirus Publié par: getno Contribution le : 26/06/2015 17:04:22

Bonjour

Pour désinstaller Grime Fighter dans Avast il faut:

Dans le panneau de configuration

-Lancer Programmes et fonctionnalités

-Sélectionner Avast Antivirus

-Cliquer sur le bouton Modifier

-Dans la fenêtre qui apparaît, sélectionner changer si ce n'est pas déjà fait

-Cliquer sur continuer

-Dans la colonne outils, désélectionner Grimefighter

-Cliquer sur continuer

Avast va mettre à jour le produit, puis cliquer sur terminer